# How To Search For A File

Click on Start at the bottom left of your computer screen.

#### Click on Search

| Karla                            |                                    |
|----------------------------------|------------------------------------|
| OF Internet<br>Internet Explorer | 🤌 My Documents                     |
| St-mail Outlook Express          | Documents                          |
| 🗾 FreeCell                       | My Pictures                        |
| 📸 Spider Solitaire               | My Computer                        |
| Microsoft Office Word 2003       | My Network Places                  |
| Calculator                       | 📴 Control Panel                    |
| Adobe Reader 7.0                 | Set Program Access<br>and Defaults |
| Homestead SiteBuilder            | 😂 Printers and Faxes               |
|                                  | 🕐 Help and Support                 |
|                                  | 🔑 Search                           |
| All Programs ▶                   | 7 Run                              |
| 2 L                              | og Off 🚺 Turn Off Computer         |

### Search for the File

A dialog box will appear on the left. Select what type of file you want to search for by clicking on it.

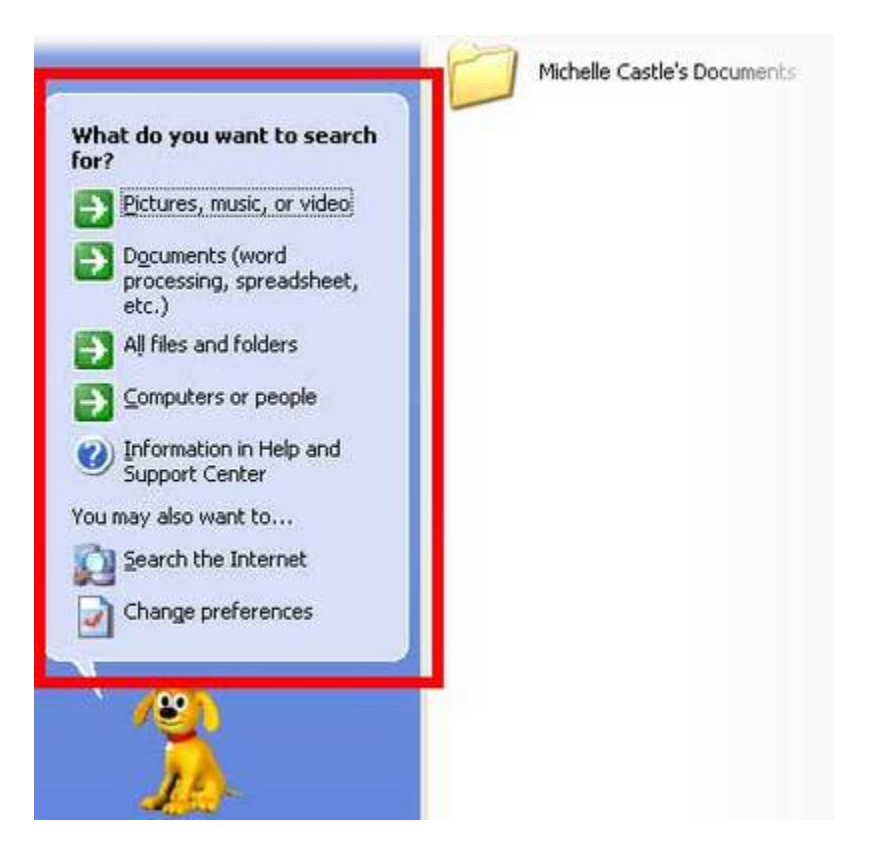

## **Enter Your Search Criteria**

Enter the required information and click on Search.

|                                                                                                    | Michelle Castle's Documents |
|----------------------------------------------------------------------------------------------------|-----------------------------|
| Search by any or all of the<br>criteria below.<br>Last time it was modified:<br>Ono't remember<br>Within the last week<br>Past month<br>Within the past year<br>All or part of the document<br>name: |                             |
| You may also want to<br>Use advanced search<br>options<br>Back Search                                                                                                    |                             |
|                                                                                                    |                             |

#### **View Your Search Results**

Windows will search for your files and display the results on your screen. Double-click on any file to open it.

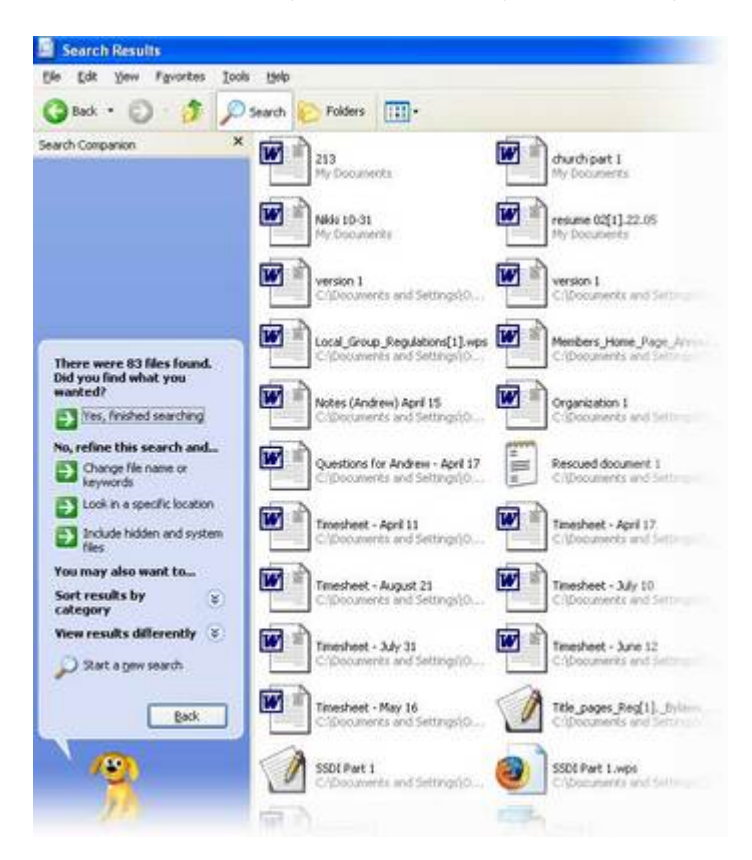